# ioPAC 5500 Hardware User's Manual

Edition 2.0, June 2017

www.moxa.com/product

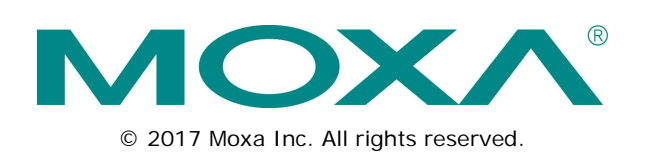

# ioPAC 5500 Hardware User's Manual

The software described in this manual is furnished under a license agreement and may be used only in accordance with the terms of that agreement.

# **Copyright Notice**

© 2017 Moxa Inc. All rights reserved.

# Trademarks

The MOXA logo is a registered trademark of Moxa Inc. All other trademarks or registered marks in this manual belong to their respective manufacturers.

# Disclaimer

Information in this document is subject to change without notice and does not represent a commitment on the part of Moxa.

Moxa provides this document as is, without warranty of any kind, either expressed or implied, including, but not limited to, its particular purpose. Moxa reserves the right to make improvements and/or changes to this manual, or to the products and/or the programs described in this manual, at any time.

Information provided in this manual is intended to be accurate and reliable. However, Moxa assumes no responsibility for its use, or for any infringements on the rights of third parties that may result from its use.

This product might include unintentional technical or typographical errors. Changes are periodically made to the information herein to correct such errors, and these changes are incorporated into new editions of the publication.

# **Technical Support Contact Information**

### www.moxa.com/support

### Moxa Americas

Toll-free:1-888-669-2872Tel:+1-714-528-6777Fax:+1-714-528-6778

### Moxa Europe

Tel: +49-89-3 70 03 99-0 Fax: +49-89-3 70 03 99-99

### Moxa India

| Tel: | +91-80-4172-9088 |
|------|------------------|
| Fax: | +91-80-4132-1045 |

### Moxa China (Shanghai office)

Toll-free:800-820-5036Tel:+86-21-5258-9955Fax:+86-21-5258-5505

### Moxa Asia-Pacific

| Tel: | +886-2-8919-1230 |
|------|------------------|
| Fax: | +886-2-8919-1231 |

# **Table of Contents**

| 1. | Introduction                            | 1-1          |
|----|-----------------------------------------|--------------|
|    | Overview                                | 1-2          |
|    | Package Checklist                       | 1-2          |
|    | Appearance and Dimensions               | 1-3          |
|    | Appearance                              | 1-3          |
|    | Dimensions                              |              |
|    | Hardware Block Diagrams                 |              |
|    | ioPAC 5500 RTU Controller Block Diagram | 1-4          |
|    | Product Hardware Specifications         | 1-6          |
|    | Product Selection Guide                 | 1-6          |
|    | Product Specifications                  | 1-6          |
| 2. | Installation                            | 2-1          |
|    | Basic Installation                      | 2-2          |
|    | DIN Rail Installation Procedure         | 2-2          |
|    | Configuring the Power                   | 2-3          |
|    | Powering on the ioPAC Controller        | 2-3          |
|    | Grounding the ioPAC                     | 2-3          |
|    | Installing a microSD Card               | 2-4          |
|    | ioPAC 5500 LED Indicators               | 2-5          |
|    | System LEDs                             | 2-6          |
|    | Communication LEDs                      | 2-6          |
|    | Cellular                                | 2-6          |
|    | User-Defined LEDs: LED1 and LED2        | 2-6          |
|    | IEC-61131-3 Compliant LEDs: R/S and ERR | 2-6          |
|    | I/O LEDs                                | 2-6          |
|    | The Toggle Switch                       | 2-7          |
|    | In IEC-61131-3 Models                   | 2-7          |
|    | In C/C++ Models                         | 2-7          |
|    | Toggle Switch: Factory Reset Process    | 2-7          |
|    | Pin assignment and I/O wiring guide     | 2-8          |
|    | Pin Assignment                          | 2-8          |
|    | Digital Input                           | 2-9          |
|    | Digital Output                          | 2-9          |
|    | Analog Input (Voltage)                  | 2-9          |
|    | Analog Input (Current)                  | 2-9          |
|    | Installing a SIM card                   |              |
|    | Connecting to the Network               |              |
|    | Ethernet Communication                  |              |
|    | Serial connectivity                     |              |
|    | Connecting to a serial perite           |              |
|    | Serial Console (Debug Polit)            | 2-12<br>2-13 |
|    |                                         |              |
| 3. | The RTUxpress Utility                   | 3-1          |
|    | RTUxpress Introduction                  |              |
|    | Quick Start                             | 3-3          |
|    | User Interface                          |              |
|    | Device and Service Configuration        |              |
|    | Settings Page                           |              |
|    | Log message window                      |              |

1 Introduction

The following topics are covered in this chapter:

- Overview
- Package Checklist
- Appearance and Dimensions
  - > Appearance
  - > Dimensions
- Hardware Block Diagrams
  - ➢ ioPAC 5500 RTU Controller Block Diagram
- Product Hardware Specifications
  - Product Selection Guide
  - Product Specifications

# **Overview**

The ioPAC 5500 standalone controllers use an ARM9 based industrial-grade CPU for the main system, with ARM Cortex<sup>™</sup> M4 based CPUs for the I/O channels. The USB bus between the controller CPU and module CPUs transmits data at up to 200 Mbps, and the dual CPU architecture supports a 2 kHz analog input sampling rate and millisecond timestamps. The ioPAC 5500 supports C/C++ and IEC 61131-3 programming, rail-level surge and ESD protection, a -40 to 75°C (-30 to 75°C for HSPA models) operating temperature range, UL/cUL Class 1 Division 2 certification, two 10/100 Mbps Ethernet ports with two MACs (Port Trunking ready), and two 3-in-1 serial ports. With Moxa's Active OPC Server and DA-Center, the ioPAC 5500 series provides a comprehensive solution for data acquisition and control applications in harsh environments.

# Package Checklist

### ioPAC 5500

The ioPAC 5500 ships with the following items:

- ioPAC 5500 controller
- Serial console cable (C/C++ models only)
- Documentation and software CD

### Optional Accessories (can be purchased separately)

- DK-DC50131: DIN-rail mounting kit, 50 x 131 mm
- CBL-RJ458P-100: 8-pin RJ45 CAT5 Ethernet cable, 100 cm
- CBL-F9DPF1x4-BK-100: Serial console cable
- WK-51-01: Wall-mounting kit, 2 plates with 6 screws
- ANT-WCDMA-AHSM-04-2.5m Black: 3G cellular antenna

# **Appearance and Dimensions**

# Appearance

The following figures depict ioPAC 5500 RTU controller.

### **Front View**

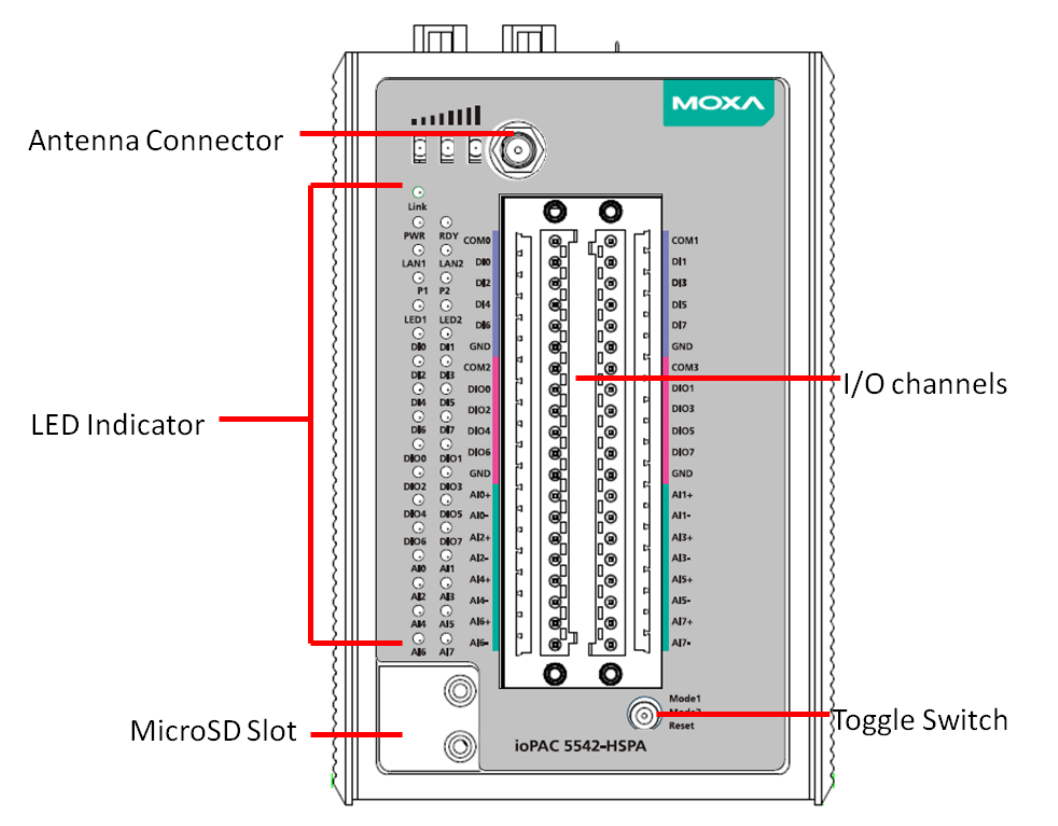

# **Top View**

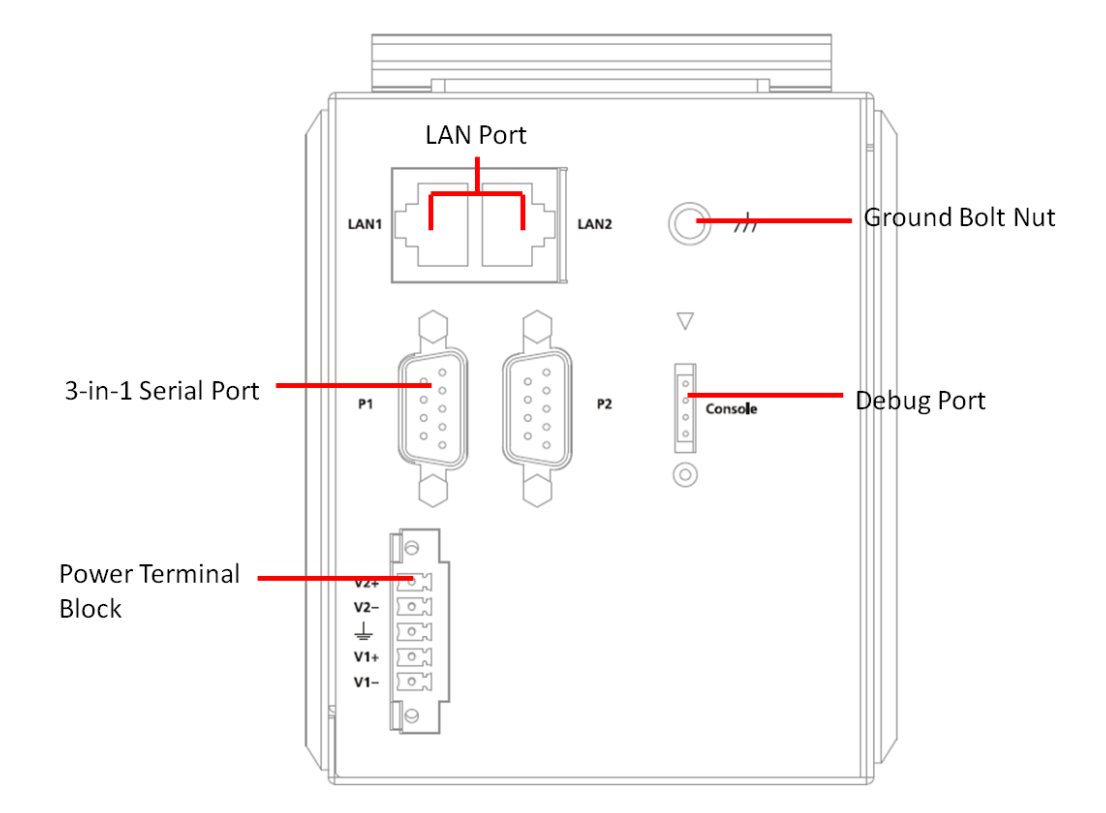

# Dimensions

Unit: mm (inch)

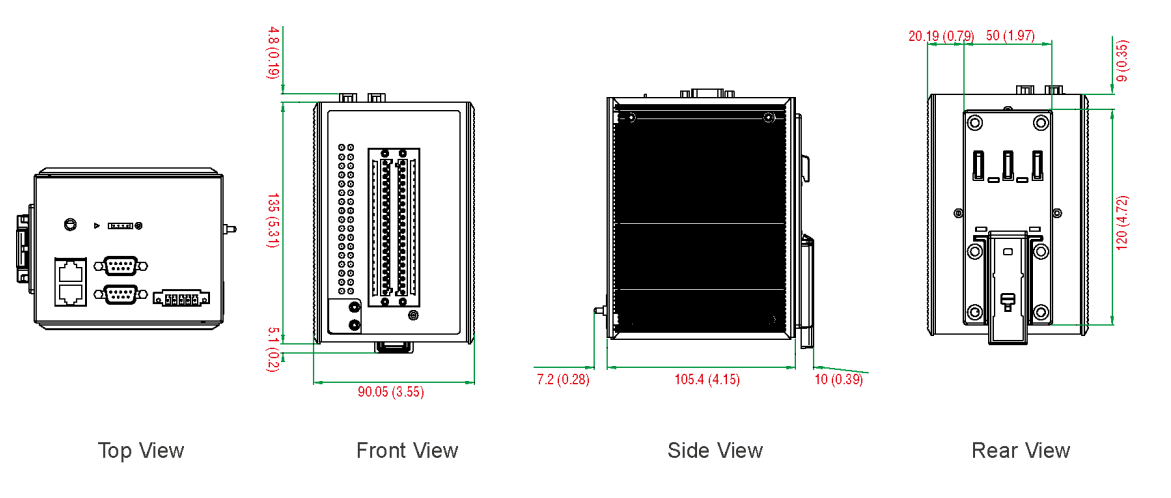

# Hardware Block Diagrams

# ioPAC 5500 RTU Controller Block Diagram

# **CPU Board**

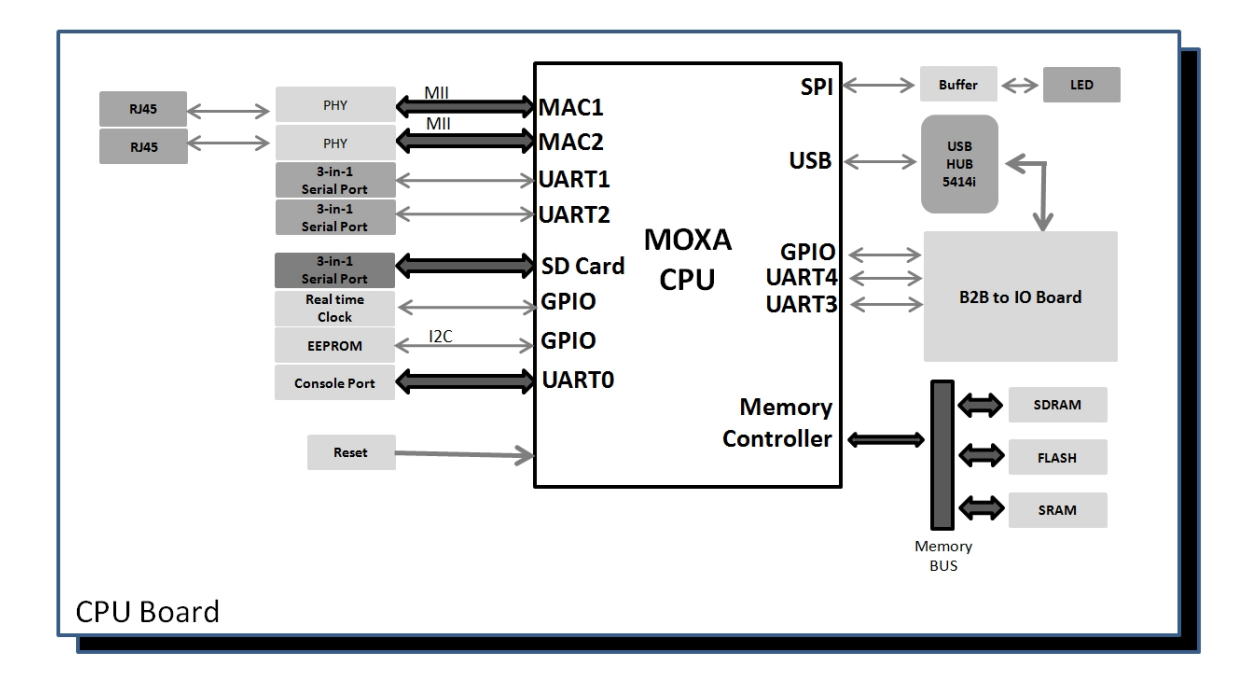

# I/O Board

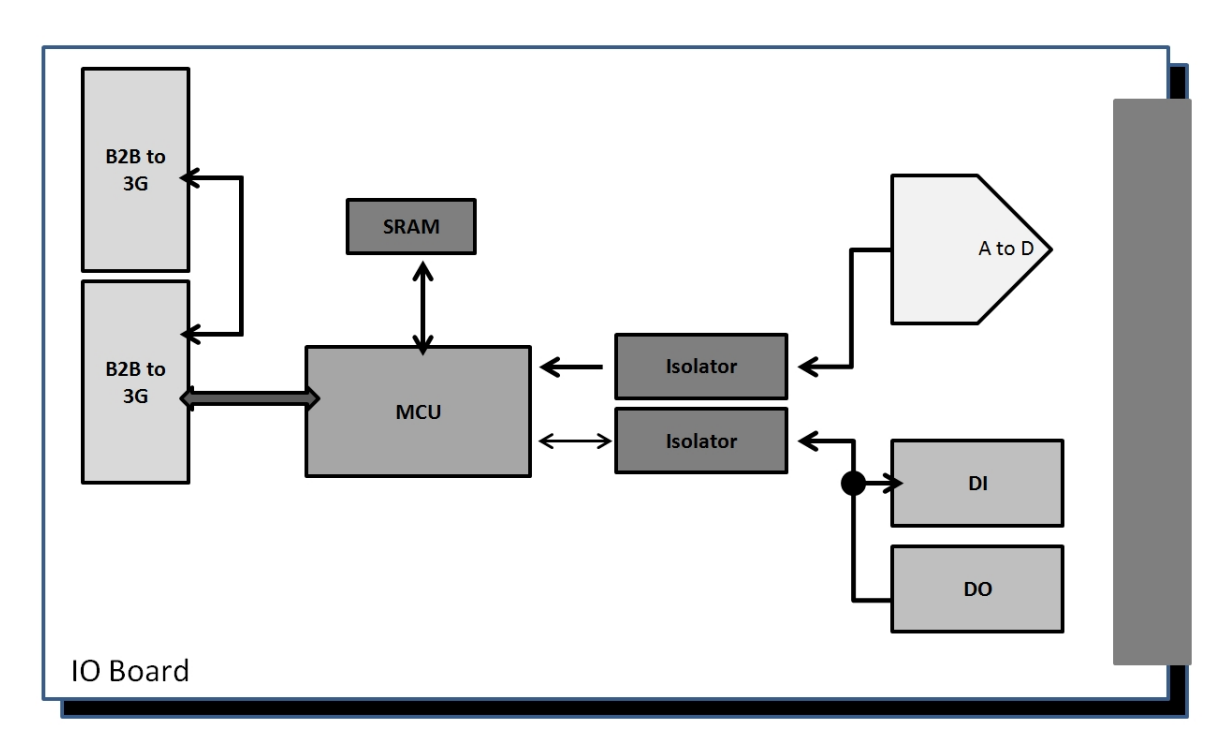

# 3G Board

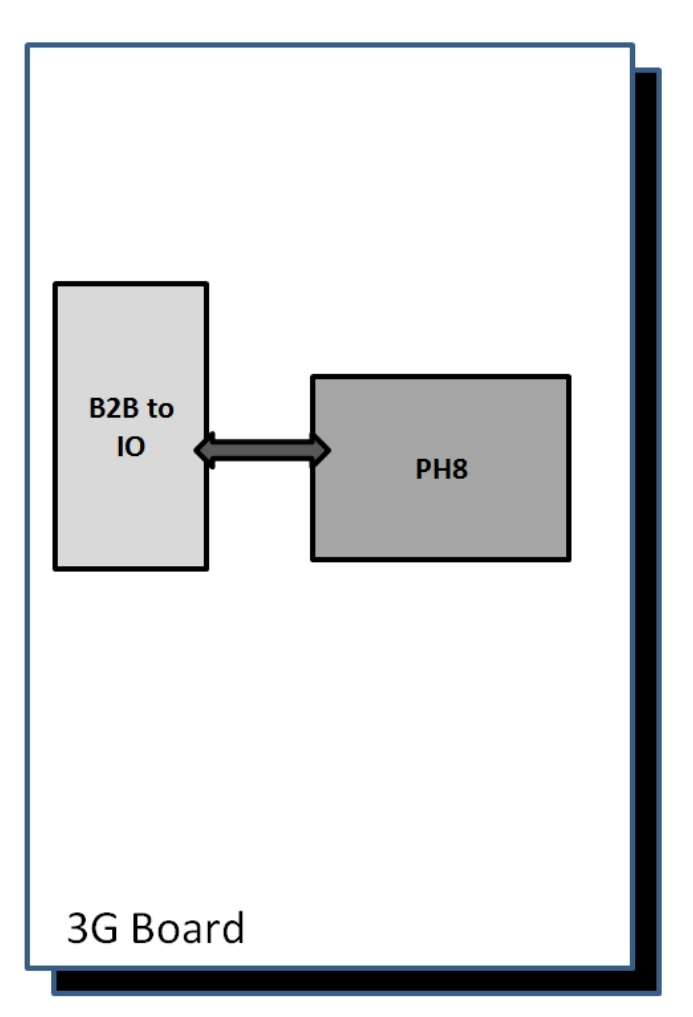

# **Product Hardware Specifications**

# **Product Selection Guide**

| Model Name            | Description                                                              |
|-----------------------|--------------------------------------------------------------------------|
| ioPAC 5542-C-T        | RTU controller, 8AIs, 8 DIs, 8DIOs, C/C++, -40 to 75°C operating         |
|                       | temperature                                                              |
| ioPAC 5542-HSPA-C-T   | RTU controller with HSPA module, 8AIs, 8 DIs, 8DIOs, C/C++, -30 to 75°C  |
|                       | operating temperature                                                    |
| ioPAC 5542-IEC-T      | RTU controller, 8AIs, 8 DIs, 8DIOs, IEC 61131-3, -40 to 75°C operating   |
|                       | temperature                                                              |
| ioPAC 5542-HSPA-IEC-T | RTU controller with HSPA module, 8AIs, 8 DIs, 8DIOs, IEC 61131-3, -30 to |
|                       | 75°C operating temperature                                               |

**NOTE** Conformal coating available on request.

# **Product Specifications**

### Computer

Main CPU: 32-bit ARM9 192 MHz CPU I/O CPU: 32-bit ARM Cortex M4 80 MHz CPU OS: Linux Clock: Real-time clock with battery backup Memory:

• SDRAM: 64 MB

- Flash: 32 MB
- SRAM: 256 KB (battery backup lasts for 1 week)

• microSD<sup>™</sup> Slot: Up to 32 GB (SD 2.0 compatible)

Note: For units operating in extreme temperatures, industrial grade, wide-temperature microSD cards are required.

Cellular (for the ioPAC 5542-HSPA Series)

### Network:

Quad-band GSM/GPRS/EDGE 850/900/1800/1900 MHz

• Five-band UMTS/HSPA+ 800/850/AWS/1900/2100 MHz

### Internet:

HSPA:

• Up to 5.76 Mbps upload speed

• Up to 14.4 Mbps download speed

UMTS: Up to 384 kbps upload/download speed

EDGE Class 12: Up to 237 kbps upload/download speed

GPPRS Class 12: Up to 85.6 kbps upload/download speed

SMS: Point-to-Point Text/PDU mode

SIM Control Voltage: 3/1.8 V

### Ethernet Interface

LAN: 2 x 10/100 Mbps, 2 MACs (IPs), RJ45 Protection: 1.5 kV magnetic isolation

# Serial Communication

### Interface:

• 2 RS-232/422/485 ports, software selectable (DB9 male)

• 1 RS-232 debug port (4-pin connector)

Serial Line Protection: 15 kV ESD for all signals

### **Serial Communication Parameters**

Parity: None, Even, Odd Data Bits: 7, 8 Stop Bits: 1, 2 Flow Control: RTS/CTS, XON/XOFF Baudrate: 300 bps to 921.6 kbps

### Serial Signals

**RS-232:** TxD, RxD, DTR, DSR, RTS, CTS, DCD, GND, RI **RS-422:** Tx+, Tx-, Rx+, Rx-, GND **RS-485-4w:** Tx+, Tx-, Rx+, Rx-, GND **RS-485-2w:** Data+, Data-, GND

### Inputs and Outputs

Analog Inputs: 8 channels Digital Inputs: 8 channels Configurable DIOs: 8 channels Isolation: 3k VDC or 2k Vrms

### Analog Input

Type: Differential Input Resolution: 16 bits I/O Mode: Voltage / Current Input Range: 0 to 10 VDC, -10 to 10 VDC, 0 to 20 mA, 4 to 20 mA (wire off) Historical Data Buffering: 60KB per channel, 120 second data buffer at 250 Hz Accuracy: ±0.1% FSR @ 25°C ±0.3% FSR @ -40 and 75°C

### Sampling Rate:

• All channels: 2000 samples/sec

Per channel: 250 samples/sec

Input Impedance: 2M ohms (min.)

Built-in Resistor for Current Input: 120 ohms (min.)

### Digital Input

Sensor Type: Wet Contact (NPN or PNP), Dry Contact

I/O Mode: DI, Counter or Frequency

### Dry Contact:

- On: short to GND
- Off: open

### Wet Contact:

NPN (DI to GND):

- On: 0 to 3 VDC
- Off: 10 to 30 VDC

PNP (DI to GND):

- Off: 0 to 3 VDC
- On: 10 to 30 VDC

Common Type: 4 points per COM

Counter Frequency: 1 kHz

Digital Filtering Time Interval: Software selectable (by 0.5 ms)

### **Digital Output**

Type: Sink I/O Mode: DO or PWM Pulse Output Frequency: 1 kHz Over-voltage Protection: 45 VDC Over-current Protection: 2.6 A (4 channels @ 650 mA) Over-temperature Shutdown: 175°C (typical), 150°C (min.) Current Rating: 200 mA per channel

### **Software Characteristics**

Automation Languages: C/C++, IEC 61131-3 Protocols: Modbus TCP/RTU (master/slave), SNMP TCP/IP, UDP, DHCP, BOOTP, SNTP, SMTP

### **Power Requirements**

### Power Input:

• ioPAC 5542-HSPA series: 305 mA @ 24 VDC

• ioPAC 5542 series: 264 mA @ 24 VDC

### **Physical Characteristics**

Housing: Aluminum
Dimensions: 90.05 x 135 x 105.4 mm (3.55 x 5.32 x 4.15 in)
Weight:
ioPAC 5542-HSPA Series: 1100 g (2.43 lb)
ioPAC 5542 Series: 1000 g (2.20 lb)
Mounting: DIN-Rail mounting (standard), wall mounting (optional)
Connector: Spring-type terminal block

### **Environmental Limits**

### **Operating Temperature:**

ioPAC 5542 Series: -40 to 75°C (-40 to 176°F)
ioPAC 5542-HSPA Series: -30 to 75°C (-22 to 176°F)
Storage Temperature: -40 to 85°C (-40 to 185°F)
Ambient Relative Humidity: 5 to 95% (non-condensing)
Shock: IEC 60068-2-27
Vibration: IEC 60068-2-6
Altitude: Up to 2000 m

Note: Please contact Moxa if you require products guaranteed to function properly at higher altitudes.

### Standards and Certifications

Safety: UL 508 EMC: EN 55022/24 EMI : FCC Part 15 Subpart B Class A, CISPR 22 EMS: IEC 61000-4-2 ESD: Contact: 4 kV; Air: 8 kV IEC 61000-4-3 RS: 80 MHz to 1000 MHz: 3 V/m IEC 61000-4-3 RS: 80 MHz to 1000 MHz: 3 V/m IEC 61000-4-4 EFT: Power: 1 kV; Signal: 0.5 kV IEC 61000-4-5 Surge: Power: 2 kV (L-PE), 1 kV (L-L); Signal: 1 kV IEC 61000-4-6 CS: 3 V IEC 61000-4-8 PFMF: 1 A/m Radio: NCC Rail Traffic: EN 50121-4 Hazardous Location: Class 1 Division 2

Note: Please check Moxa's website for the most up-to-date certification status.

### Warranty

Warranty Period: 5 years Details: See www.moxa.com/warranty This chapter includes instructions on how to install the ioPAC 5500.

The following topics are covered in this chapter:

### Basic Installation

> DIN Rail Installation Procedure

### Configuring the Power

- > Powering on the ioPAC Controller
- > Grounding the ioPAC

# Installing a microSD Card

### ioPAC 5500 LED Indicators

- System LEDs
- Communication LEDs
- > Cellular
- ➢ User-Defined LEDs: LED1 and LED2
- ▶ IEC-61131-3 Compliant LEDs: R/S and ERR
- > I/O LEDs
- The Toggle Switch
  - > In IEC-61131-3 Models
  - ➢ In C/C++ Models
- Toggle Switch: Factory Reset Process

### Pin assignment and I/O wiring guide

- Pin Assignment
- Digital Input
- Digital Output
- > Analog Input (Voltage)
- Analog Input (Current)

### Installing a SIM card

### Connecting to the Network

Ethernet Communication

### Serial Connectivity

- Connecting to a Serial Device
- Serial Console (Debug Port)
- Battery

# **Basic Installation**

# **DIN Rail Installation Procedure**

# Installing the ioPAC 5500 on a DIN Rail

The DIN rail attachment plate should already be fixed to the back panel of the ioPAC 5500 when you take it out of the box. To install the ioPAC 5500 on a DIN Rail, follow below steps.

**NOTE** A wall mount kit can be purchased separately.

**STEP 1:** Insert the top of the DIN rail into the slot just below the stiff metal spring.

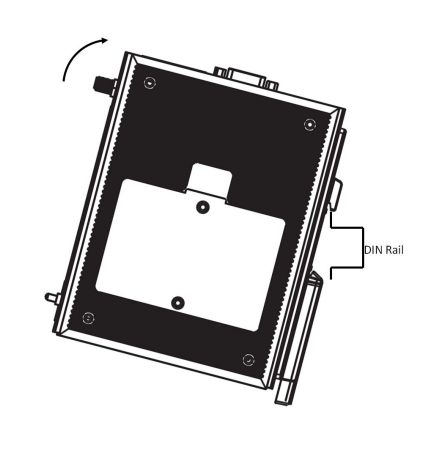

**STEP 2:** The DIN-rail attachment unit will snap into place as shown to the right.

# 

# Removing the ioPAC 5500 from a DIN Rail

To remove the ioLogik unit from the DIN-rail, simply reverse Steps 1 and 2 above.

# **Configuring the Power**

# Powering on the ioPAC Controller

The ioPAC controller can receive power from a 9 to 48 VDC power. Input power is applied to the positive (V1+, V2+) and negative (V1-, V2-) terminals on the connector.

- When the input voltage is below the minimum recommended voltage the ioPAC will turn off.
- The ioPAC has reverse protection and power input over-voltage protection, allowing it to resist a maximum voltage of 60 V, and the ioPAC's power input over-current fuse protection specification is 5 A at 25°C.

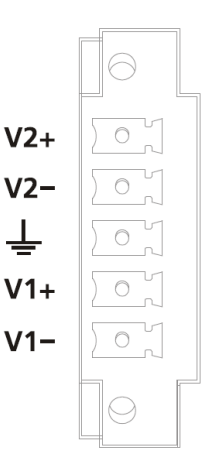

After connecting the Moxa ioPAC controller to the power supply, it will take 30 to 60 seconds for the operating system to boot up. The green Ready LED will not turn on until the operating system is ready.

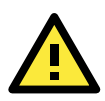

# ATTENTION

This product is intended to be supplied by a Listed Power Unit with output marked "LPS" and rated for 9-48 VDC (minimum requirements). For railway rolling stock applications, these devices must be supplied by a galvanic isolated power supply with design based on the EN 50155 standard.

# Grounding the ioPAC

For most applications, it is desirable to ground the system by connecting the system's power supply common wire to the chassis or panel ground. The negative (–V) side of the DC power input terminal as well as all I/O point terminals labeled GND are connected to chassis ground.

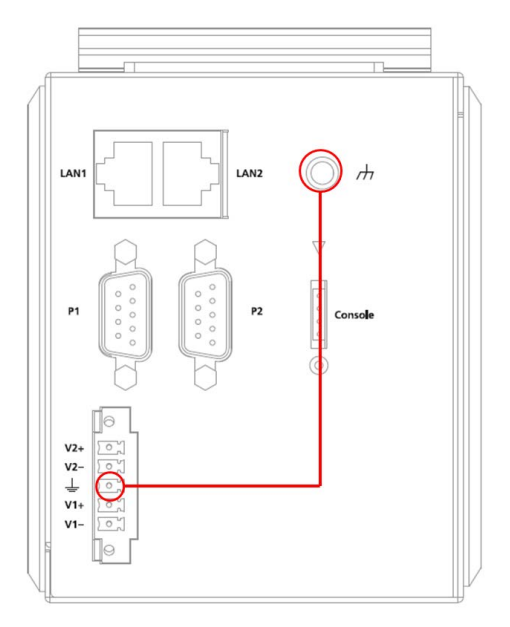

- **NOTE** 1. Use 18 AWG wire for the power ground.
  - 2. We highly recommend connecting the ground screw to the power terminal block's ground.

# Installing a microSD Card

The ioPAC is equipped with one slot for a microSD card. The card reader slot is located inside the ioPAC device, so you will need to unscrew and remove the card cover to install your microSD card. When inserting a microSD card, remember to keep the front edge of the card facing down.

Follow these steps to remove or install a microSD card:

1. Remove the screw holding the card cover in place.

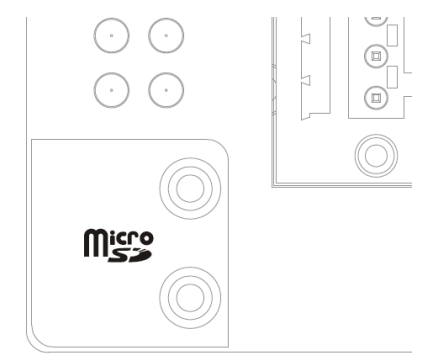

2. (a) Insert a microSD card into the microSD card slot, or(b) Remove the microSD card from the microSD card slot.

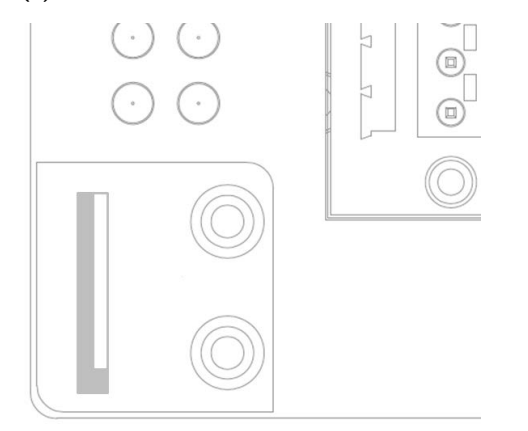

3. Fasten back the screw holding the card cover in place.

# ioPAC 5500 LED Indicators

There are 9 LEDs on the ioPAC controller.

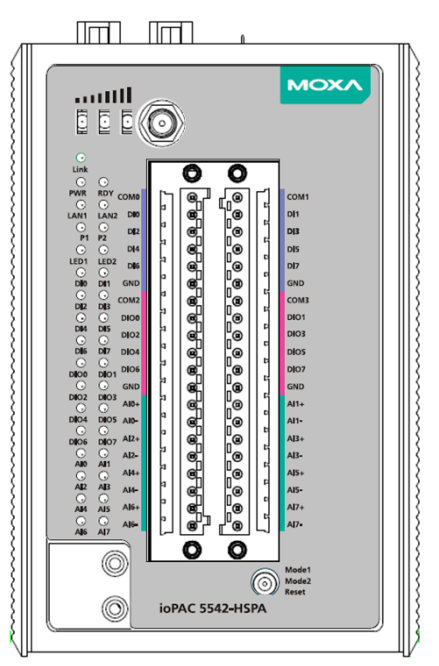

| Category      | Label      | Usage            |                                                          |
|---------------|------------|------------------|----------------------------------------------------------|
|               | PWR        | System Power     | On: Power On                                             |
|               |            |                  | Off: Power Off                                           |
|               | RDY        | System (Kernel)  | Green: System Ready                                      |
| System        |            | Ready            | Blinking Green: System is booting up                     |
|               |            |                  | Red: System error, firmware upgrade, or reset            |
|               |            |                  | procedure underway                                       |
|               |            |                  | Blinking Red: Factory reset triggered                    |
| C/C++ Version | LED1, LED2 | User-Defined     | User-Defined                                             |
|               | R/S        | Run/Stop Mode    | Green: The CPU is executing PRDK.                        |
| IEC Vorsion   |            |                  | <b>OFF:</b> The CPU has stopped / is not executing PRDK. |
| TEC VEISION   | ERR        | Error            | Red: System / I/O / services error                       |
|               |            |                  | OFF: No error (auto update if error fixes)               |
|               | LAN1, LAN2 | Ethernet         | Green: 100Mb                                             |
|               |            | Connection       | Amber: 10Mb                                              |
|               |            |                  | Blinking: data transmitting                              |
|               |            |                  | Off: disconnected                                        |
|               | P1, P2     | Serial           | Green: Transmitting data (Tx)                            |
|               |            | Connection       | Amber: Receiving data (Rx)                               |
| Communication |            |                  | Off: disconnected                                        |
|               | Link       | Cellular         | Green: ISP/IP retrieved                                  |
|               |            | Connection       | Off: ISP disconnected                                    |
|               |            | Cellular Signal  | <b>1 &amp; 2 &amp; 3:</b> ON (RSSI >= 24)                |
|               |            |                  | <b>1 &amp; 2:</b> ON (18 <= RSSI < 24)                   |
|               |            |                  | <b>1</b> : ON Only (12 <= RSSI < 18)                     |
|               |            |                  | Off: No Signal (RSSI < 12)                               |
| 1/0           | DIn, DIOn  | Digital Input /  | Green: Channel ON or counter signal in/pulse signal      |
|               |            | Output Indicator | output (scan rate: 1 second)                             |
|               |            |                  | Off: Channel OFF or No Counter/Pulse Signal              |
|               | Aln        | Analog Input     | Green: Channel Enabled                                   |
|               |            | Indicator        | Red: Burn out & wire off when 4-20 mA current mode       |

# System LEDs

# PWR (Power LED)

The Power (PWR) LED indicates the status of the system power. When the system is on, this LED will turn green, and when the system power is off this LED will be off.

# **RDY (Ready LED)**

The Ready (RDY) LED indicates the status of the system's kernel. When the LED is green the system kernel is ready. When the LED is green and blinking, the system's kernel is booting-up. When the Ready (RDY) LED is red, there is either a system error or the system is being reset to factory defaults. When the Ready LED is red and blinking, the device's factory default mode has been triggered.

# **Communication LEDs**

# P1 and P2

The ioPAC controller comes with two serial connections. P1 and P2 represent the status of each serial connection. When the LED is green, the ioPAC is transmitting data (Tx). When the the LED is amber, the ioPAC is receiving data (Rx). When the LED is blinking randomly, data is either being transmitted or received. For example, if P1 is blinking and is green, the ioPAC is transmitting data.

When the LED is off, the serial connection is disconnected.

# LAN1 and LAN2

The ioPAC controller comes with two Ethernet ports, with the LAN1 and LAN2 LEDs used to represent the status of the two connections. When the LED is green, data is transmitting at 100 Mbps. When the LED is amber, data is transmitting at 10 Mbps. When the LED is off, there is no Ethernet connection, or the Ethernet connection has been disconnected.

# Cellular

The ioPAC 5542-HSPA RTU controller supports a cellular (HSPA) communications. The **Link LED** can detect the communication status and the cellular signal can detect the signal strength of the cellular connection.

# User-Defined LEDs: LED1 and LED2

The ioPAC controller allows the user to custom configure these two LEDs (through the software interface). Refer to the C/C++ Sample Code Programming Guide for ioPAC RTU Controllers for details.

# IEC-61131-3 Compliant LEDs: R/S and ERR

The ioPAC controller supports IEC-61131-3-compliant Run/Stop and Error (ERR) LEDs for ISaGRAF-specific notifications. These LEDs are not user configurable.

# I/O LEDs

The ioPAC 5542 RTU controller has I/O LED indicators that directly display the status of I/Os on the front panel of the ioPAC 5542 RTU controller.

# The Toggle Switch

The toggle switch functions differently depending on the programming language set your ioPAC model is configured for.

# In IEC-61131-3 Models

For IEC-61131-3 models, the toggle switch is a simple run/stop switch for IEC programs. Users can enable or disable it through RTUxpress. The default setting is disabled.

# In C/C++ Models

On models that use the C language set, the toggle switch is programmable, giving integrators and end-users a switch that can trigger one of two operation modes (refer to the C/C++ Sample Code Programming Guide for ioPAC RTU Controllers for details).

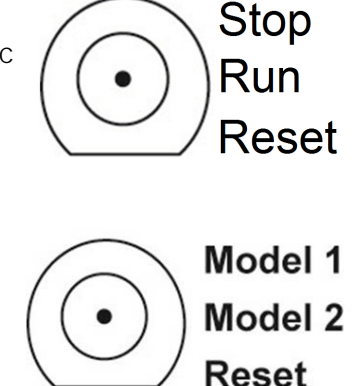

# **Toggle Switch: Factory Reset Process**

Use the following procedure to reset the ioPAC to the factory defaults. Note that when you reset the ioPAC, all of your tag definitions, software programs, and files will be deleted, and the service and runtime engine will be restarted.

- 1. When the system is booting up and the RDY LED is blinking GREEN, hold the toggle switch in the "reset" position.
- 2. Continue to hold toggle switch until the "RDY" LED turns a solid RED, and then release the toggle switch. It will take around 90 seconds to complete the factory reset process.
- 3. When the "RDY" LED starts blinking GREEN (indicating that the kernel is rebooting), the factory mode is completed.
- **NOTE** Do NOT power off, operate, or connect any devices when the "RDY" LED is a solid RED. The factory reset function is only activated when the system is booting up.

# Pin assignment and I/O wiring guide

The following is the ioPAC 5542 RTU controller's pin assignment and I/O wiring guide.

# **Pin Assignment**

|        | 000000000000000000000000000000000000000 |                  |
|--------|-----------------------------------------|------------------|
| C      |                                         | 000000           |
| 9<br>) | 39                                      | 1                |
|        |                                         |                  |
|        |                                         |                  |
|        |                                         |                  |
| 0      | <u> </u>                                | <u>и и и и и</u> |
|        | 40                                      | 2                |

| Pin | Name | Description              | Pin | Name | Description               |
|-----|------|--------------------------|-----|------|---------------------------|
| 1   | COMO | COM of DIO, DI2, DI4,    | 2   | COM1 | COM of DI1, DI3, DI5, and |
|     |      | and DI6                  |     |      | DI7                       |
| 3   | DIO  | Digital Input Channel 0  | 4   | DI1  | Digital Input Channel 1   |
| 5   | DI2  | Digital Input Channel 2  | 6   | DI3  | Digital Input Channel 3   |
| 7   | DI4  | Digital Input Channel 4  | 8   | DI5  | Digital Input Channel 5   |
| 9   | DI6  | Digital Input Channel 6  | 10  | DI7  | Digital Input Channel 7   |
| 11  | GND  | Ground                   | 12  | GND  | Ground                    |
| 13  | COM2 | COM of DIO0, DIO2,       | 14  | COM3 | COM of DIO1, DIO3, DIO5,  |
|     |      | DIO4, and DIO6           |     |      | and DIO7                  |
| 15  | DI00 | Digital Input/Output     | 16  | DIO1 | Digital Input/Output      |
|     |      | Channel 0                |     |      | Channel 1                 |
| 17  | DI02 | Digital Input/Output     | 18  | DIO3 | Digital Input/Output      |
|     |      | Channel 2                |     |      | Channel 3                 |
| 19  | DIO4 | Digital Input/Output     | 20  | DI05 | Digital Input/Output      |
|     |      | Channel 4                |     |      | Channel 5                 |
| 21  | DI06 | Digital Input/Output     | 22  | DI07 | Digital Input/Output      |
|     |      | Channel 6                |     |      | Channel 7                 |
| 23  | GND  | Ground                   | 24  | GND  | Ground                    |
| 25  | AI0+ | Analog Input Channel 0 + | 26  | AI1+ | Analog Input Channel 1 +  |
| 27  | AI0- | Analog Input Channel 0 - |     | AI1- | Analog Input Channel 1 -  |
| 29  | AI2+ | Analog Input Channel 2 + | 30  | AI3+ | Analog Input Channel 3 +  |
| 31  | AI2- | Analog Input Channel 2 - | 32  | AI3- | Analog Input Channel 3 -  |
| 33  | AI4+ | Analog Input Channel 4 + | 34  | AI5+ | Analog Input Channel 5 +  |
| 35  | AI4- | Analog Input Channel 4 - | 36  | AI5- | Analog Input Channel 5 -  |
| 37  | AI6+ | Analog Input Channel 6 + | 38  | AI7+ | Analog Input Channel 7 +  |
| 39  | AI6- | Analog Input Channel 6 - | 40  | AI7- | Analog Input Channel 7 -  |

\_

\_

# **Digital Input**

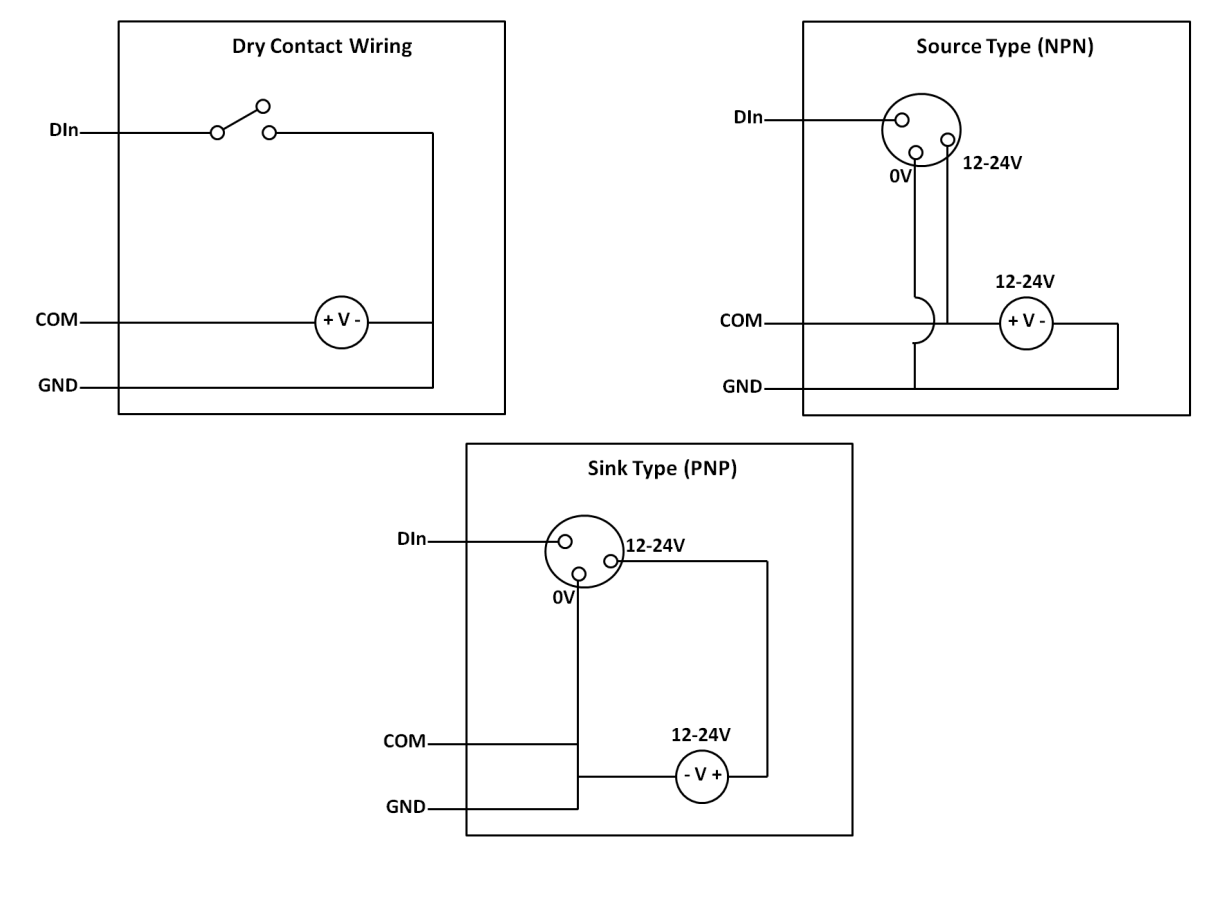

**Digital Output** 

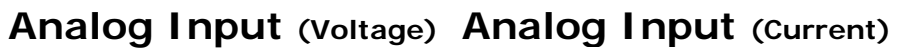

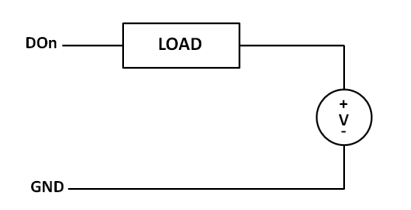

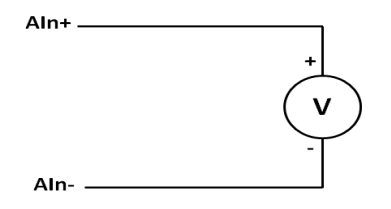

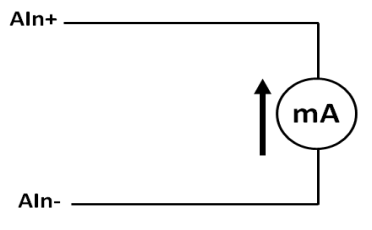

# Installing a SIM card

ioPAC 5542-HSPA controller supports cellular network function. user can unscrew and remove the SIM card cover to insert the SIM card.

Follow these steps to remove or install a SIM card:

1. Remove the screw holding the card cover in place.

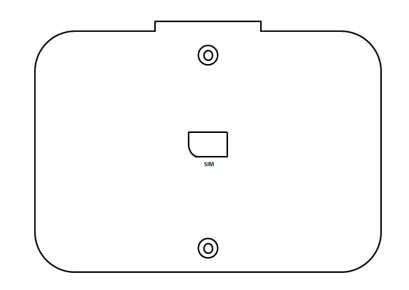

2. (a) Insert the SIM card into the slot, or(b) Remove the SIM card from the slot.

# **Connecting to the Network**

# **Ethernet Communication**

Connections to the LAN port are made through an RJ45 connector on the module. The wiring and pin connections for these connectors are described in separate sections below.

 TCP/IP Settings: Dual Speed Functionality: The ioPAC 5500's Ethernet ports auto negotiate with the connected devices and then use the fastest data transmission rate supported by both devices. The following table shows the TCP/IP parameters supported by the LAN port. Default values are set when a Factory Reset is performed on the controller.

|             | Lan Port 1               | Lan Port 2  |                          |  |
|-------------|--------------------------|-------------|--------------------------|--|
| Parameter   | Supported Values         | Parameter   | Supported Values         |  |
| IP Address  | Default: 192.168.127.254 | IP Address  | Default: 192.168.126.254 |  |
| Subnet Mask | Default: 255.255.255.0   | Subnet Mask | Default: 255.255.255.0   |  |
| Gateway     | Default: 0.0.0.0         | Gateway     | Default: 0.0.0.0         |  |

IP Address is the IP address of the controller.

Subnet Mask determines the subnet on which the controller is located.

**Gateway** determines how your controller communicates with devices outside its subnet. Enter the IP address of the gateway.

The IP address, subnet mask, and gateway are static; contact your network administrator to obtain these addresses for the controller.

# **RJ45 Ethernet Connector**

The ideal maximum cable length of a 10/100BaseT connection is 100 m (350 feet), but the actual limit could be longer or shorter depending on the amount of electrical noise in the environment. To minimize the amount of noise, Ethernet cables should not run parallel to power cables or other types of cables that generate electrical noise.

The following diagram and table shows the pin connections for the RJ45 Ethernet connector.

| 2345678 | Contact | Me  |
|---------|---------|-----|
|         | 1       | Тх  |
|         | 2       | Тх  |
|         | 3       | Rx  |
|         | 4       | Not |
|         | 5       | Not |
|         | 6       | Rx  |
|         | 7       | Not |
|         | 8       | Not |
|         |         |     |

# **RJ45 Connector Pin Assignment**

| 8 | Contact | Media Direct Interface Signal |
|---|---------|-------------------------------|
|   | 1       | Tx + (transmit)               |
|   | 2       | Tx - (transmit)               |
|   | 3       | Rx + (receive)                |
|   | 4       | Not used                      |
|   | 5       | Not used                      |
|   | 6       | Rx - (receive)                |
|   | 7       | Not used                      |
|   | 8       | Not used                      |
|   |         |                               |

# Port Trunking

The ioPAC 5500 RTU controller has a Port Trunking function (active backup mode) that can convert two LAN-port IP addresses into one virtual IP address for easy SCADA integration and Ethernet redundancy. In the following diagram, both LAN ports on each ioPAC RTU controller are connected to a managed switch on an Ethernet network running SCADA software. For more details regarding configuration setup, refer to the ioPAC RTU Software User's Manual.

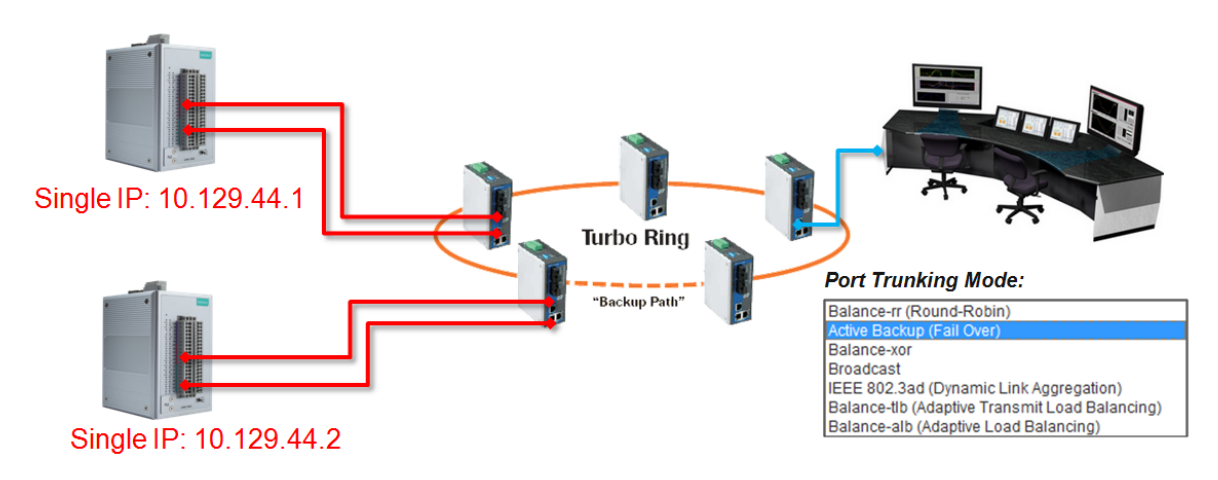

# **Serial Connectivity**

# **Connecting to a Serial Device**

The ioPAC RTU is equipped with two 3-in-1 serial ports that support RS-232/422/485, making it more convenient to connect field serial devices.

| 1       | 5   | Pin | RS-232 | RS-422 and 4-wire RS-485 | 2-wire RS-485 |
|---------|-----|-----|--------|--------------------------|---------------|
|         |     | 1   | DCD    | TxD-(A)                  | _             |
| 1       |     | 2   | RXD    | TxD+(B)                  | _             |
| <u></u> |     | 3   | TXD    | RxD+(B)                  | Data+(B)      |
| ¶ °∭    |     | 4   | DTR    | RxD-(A)                  | Data-(A)      |
|         |     | 5   | GND    | GND                      | GND           |
|         |     | 6   | DSR    | _                        | _             |
|         | * * | 7   | RTS    | _                        | _             |
|         | 69  | 8   | стѕ    | _                        | _             |
|         | • • | 9   | RI     | _                        | _             |

# Serial Console (Debug Port)

The serial console gives users a convenient way of connecting to the RTU controllers. This method is particularly useful when using the computer for the first time. The serial console is also effective for connecting the Moxa RTU controllers when you do not know target network settings and IP addresses.

Step 1: To use the serial console, remove the cover from the front/top panel first.

### Console Port for the ioPAC Series

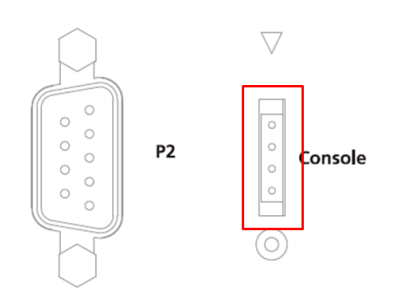

**Step 2:** Attach the 4-pin serial console cable to the console port. The following diagram shows the 4-pin serial connector and pin connections.

### Pin Assignment for the Serial Console Port

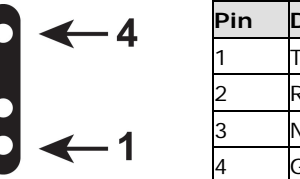

| Pin | Definition |
|-----|------------|
| 1   | TxD        |
| 2   | RxD        |
| 3   | NC         |
| 4   | GND        |

# Serial Console Default Settings

| Parameter    | Value      |
|--------------|------------|
| Baudrate     | 115200 bps |
| Parity       | None       |
| Data bits    | 8          |
| Stop bits    | 1          |
| Flow Control | None       |
| Terminal     | VT100      |

We recommend using Moxa PComm Terminal Emulator to connect to the serial console. The following steps describe how to connect the console.

- 1. Download Moxa PComm Lite from the Moxa website (<u>www.moxa.com</u>) or copy it from the following folder on the Documentation and Software CD: Software\utility\PComm\.
- 2. Install Moxa PComm Lite to the host Windows PC.
- Run PComm Lite Terminal Emulator from Start → Programs → PComm Lite Ver 1.x → Terminal Emulator.
- 4. Click **Profile**  $\rightarrow$  **Open**.

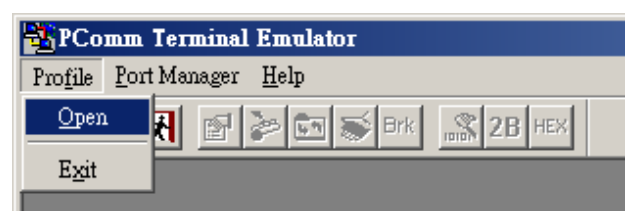

 Specify which COM port is connecting to the Moxa RTU, and use the following configuration settings: 115200, 8, none, 1.

| roperty                 |                 |                                  |
|-------------------------|-----------------|----------------------------------|
| Communication Para      | umeter Terminal | File Transfer Capturing          |
| Protoc                  | ol: Serial      | <u> </u>                         |
| COM1                    | Baud rate:      | <b>115200</b>                    |
| COM3<br>COM4            |                 | 🔲 User defined                   |
| COM5<br>COM6            | Data bits:      | 8 🔹                              |
| COM7                    | Parity:         | None                             |
| COM9                    | Stop bits:      | 1                                |
| COM10<br>COM11<br>COM12 | Flow control:   | RTS/CTS     DTR/DSR     XON/XOFF |
|                         | R TS state:     | 🖲 ON 🔿 OFF                       |
|                         | DTR state:      | 🖲 ON 🔿 OFF                       |

6. Click on the Terminal tab and configure the Terminal Type to VT100. Click **OK** to proceed.

| ommunication Paramete | er Terminal File Transfer Capturing |
|-----------------------|-------------------------------------|
| Terminal type:        | T100 💌                              |
| - Window Size Al      | NSI<br>T100                         |
| Size:  80 Di          | umb Terminal                        |
| History depth: 25     | (unit: row)                         |
| - Transmit            |                                     |
| 🔲 Local echo          |                                     |
| Send Enter'key as:    | CR-LF                               |
| Receive               |                                     |
| CR translation:       | No Changed 💌                        |
| LF translation:       | No Changed 🔽                        |
| _                     |                                     |

7. The serial console will be displayed on the terminal screen.

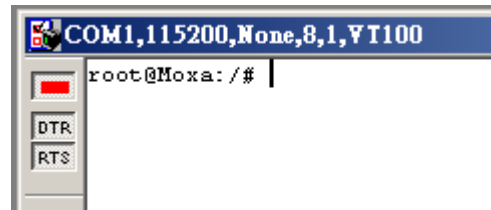

# **Battery**

The ioPAC RTU controller is equipped with one built-in, rechargeable VL2020 3V battery for the SRAM and one 3V rechargeable battery (model number VL-1220) for the Real Time Clock (RTC).

- Rechargeable battery (VL2020) for SRAM
  - > Sustains at least 1 week without power supply
  - > Capacity: 20 mAh
  - Fypical consumption (@ 25°C): 4 μA
  - ➢ 5-year warranty
- Rechargeable battery (VL-1220) for RTC
  - > Sustains power for at least 1 week without power supply
  - Capacity: 7 mAh
  - > Typical consumption (@ 25°C): 2 μA
  - 5-year warranty

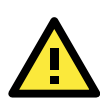

# Caution

Do NOT attempt to replace the battery. Contact your local dealer for replacement assistance.

# The RTUxpress Utility

In this chapter, we introduce Moxa's RTUxpress Utility. The ioPAC Series can be managed and configured over an Ethernet using RTUxpress, which provides easy access to all status information and ready-to-run service settings.

The following topics are covered in this chapter:

### RTUxpress Introduction

- > Quick Start
- User Interface
- Device and Service Configuration
  - Settings Page
  - ➢ Log Message Window

# **RTUxpress Introduction**

Moxa RTUxpress is a user-friendly and intuitive offline configuration tool for configuring Moxa's ioPAC Programmable Controllers. RTUxpress is provided free of charge, and can be upgraded for free when future upgrades become available. RTUxpress has a user-friendly interface for device setup, tag management, and service configuration.

The TagEasy feature implements tag-centric programming through RTUxpress, in which a "tag" links resources (DI, DO, AI, etc.) with ready-to-run services (alarms, logging, active tags, etc.).

For example, users can read a pre-defined DI tag to get the channel status, or change the value of a pre-defined internal variable to trigger a logging service.

From the point of view of the engineer responsible for programming, the focus has changed from incorporating lots of APIs to just configuring simple tags instead.

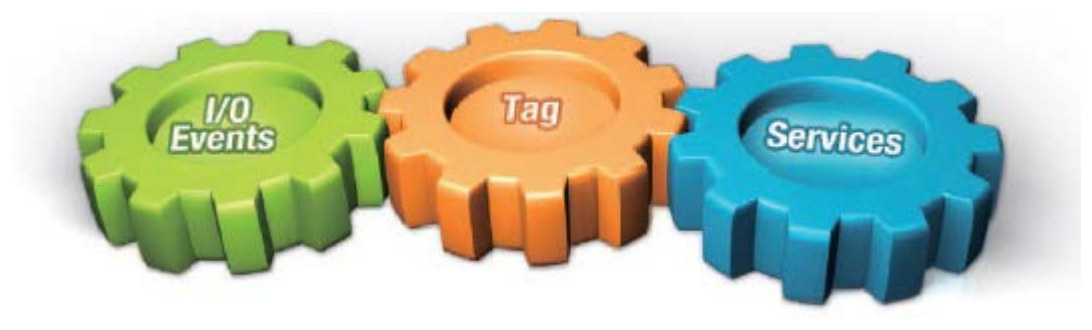

This change of focus greatly reduces the programming effort.

Moxa's ioPAC programmable controllers provide ready-to-run services, including alarms, data logging, and communication, to help programmers reduce the time and effort needed for program design. With Moxa's RTUxpress utility, programmers only need to configure the appropriate services, and then upload the configuration file to the ioPAC programmable controllers. Once ioPAC is configured, all of the services will be ready to run.

# **Ready-to-Run Services**

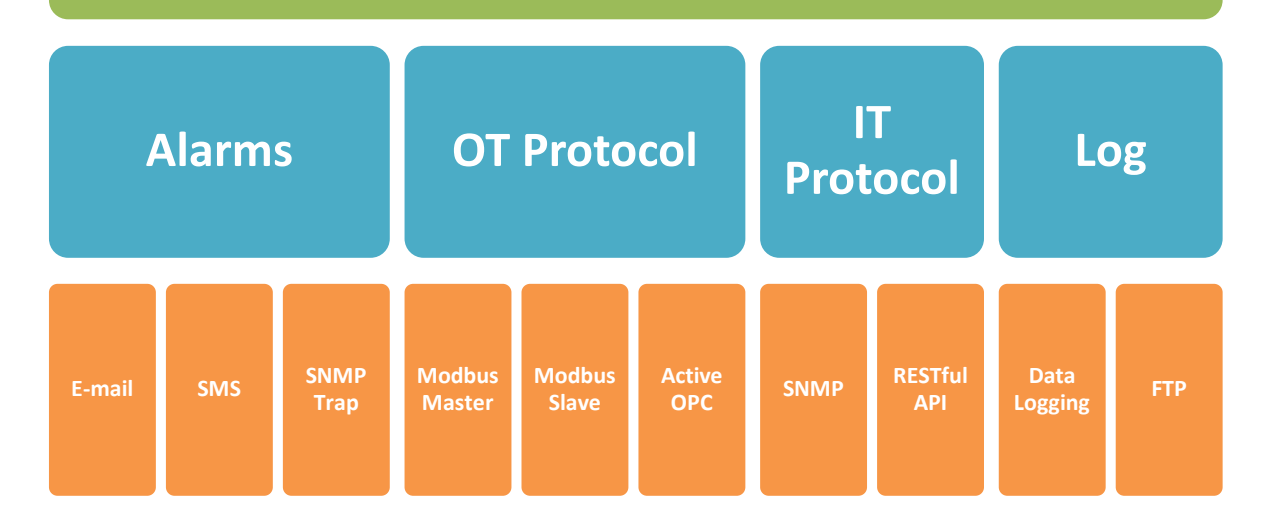

# **Quick Start**

When you start RTUxpress, click on **New Project**, **Open Project**, or **Help**, located at the bottom of RTU Quick Start window. If do not want the Quick Start window to appear the next time you log in, select the **Do not show this Quick Start again** checkbox before proceeding.

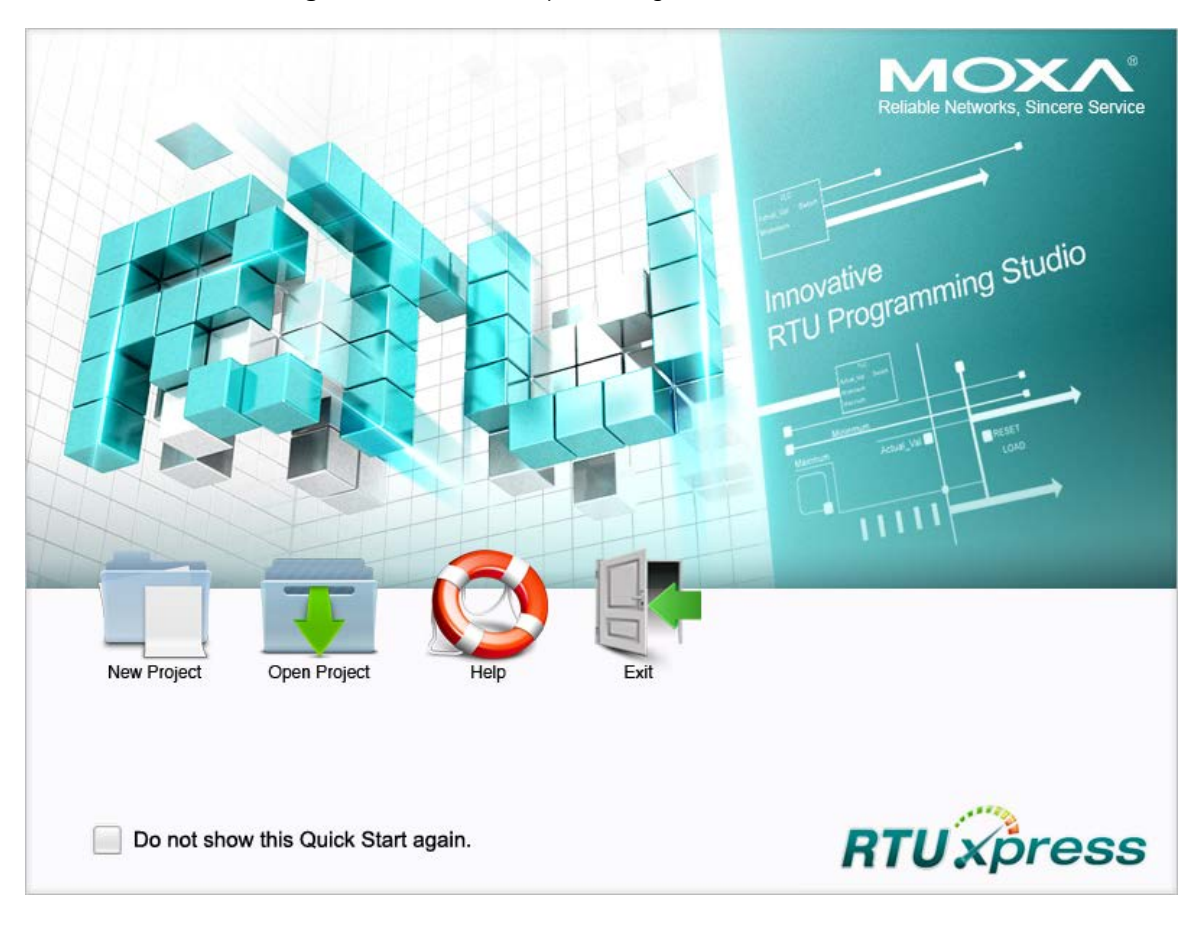

# **New Project**

When you create a new ioPAC 8600 project for ioPAC 8600 device configuration, you can specify the **Project Name**, set the **Product Series** to ioPAC 8600, and choose the C/C++ or IEC 61131-3 programming language from the **Select Device** dropdown box. Click **OK** to proceed.

| New Project    | ×                                                                                                |
|----------------|--------------------------------------------------------------------------------------------------|
| Project Name   | Project                                                                                          |
| Product Series | ioPAC 8600 👻                                                                                     |
| Select Device  | ioPAC 8600 C/C++ Series<br>ioPAC 8600 C/C++ Series<br>ioPAC 8600 IEC 61131-3 Series<br>OK Cancel |

The **New CPU and Power Modules** dialog allows you to specify the characteristics of the backplane module you are using.

- Select the number of slots from the No. of Slots dropdown box. Three models are supported: 5 slots, 9 slots, 12 slots.
- Select the CPU model you are using from the CPU module dropdown box.
- Select the model of power module you are using from the **Power 1 Module** dropdown box.
- ioPAC 8600 9-slot and 12-slot backplane modules support redundant power modules. If you are using either a 9-slot or 12-slog module, you can select an additional power module from the **Power 2 Module** dropdown box.

**NOTE** You must specify the same power module models in the Power 1 Module and Power 2 Module dropdown boxes.

| New CPU and Po | ower Modules          |
|----------------|-----------------------|
| No. of Slot    | 9-slots               |
| CPU Module     | ioPAC 8600-CPU10-C-T  |
| Power 1 Module | ioPAC 8600-PW10-15W-T |
| Power2 Module  | ioPAC 8600-PW10-30W-T |
|                | OK Cancel             |

# **Open Project**

When you click on the **Open Project** icon from the Quick Start interface, use the **Open** dialog to select which project you would like to open.

| 😵 Open 📃 🔀       |                      |                          |                                        |                      |
|------------------|----------------------|--------------------------|----------------------------------------|----------------------|
| Look <u>i</u> n: | \mu Project          | •                        | 🌀 🤌 📂 🛄 <b>-</b>                       |                      |
| Ca               | Name                 | *                        | Date modified                          | Туре                 |
| Recent Places    | 😻 configA1<br>💱 test |                          | 2/10/2017 9:01 AM<br>1/20/2017 5:27 PM | RTU Conf<br>RTU Conf |
| Libraries        |                      |                          |                                        |                      |
| Computer         |                      |                          |                                        |                      |
| (Line Network    | •                    | m                        |                                        | •                    |
|                  | File <u>n</u> ame:   | configA1                 | [                                      | Open                 |
|                  | Files of type:       | RTUxpress project(*.rtu) | <b>•</b>                               | Cancel               |

# Help

Click the Help button to open the RTUxpress help utility, and then select a help topic from the left menu.

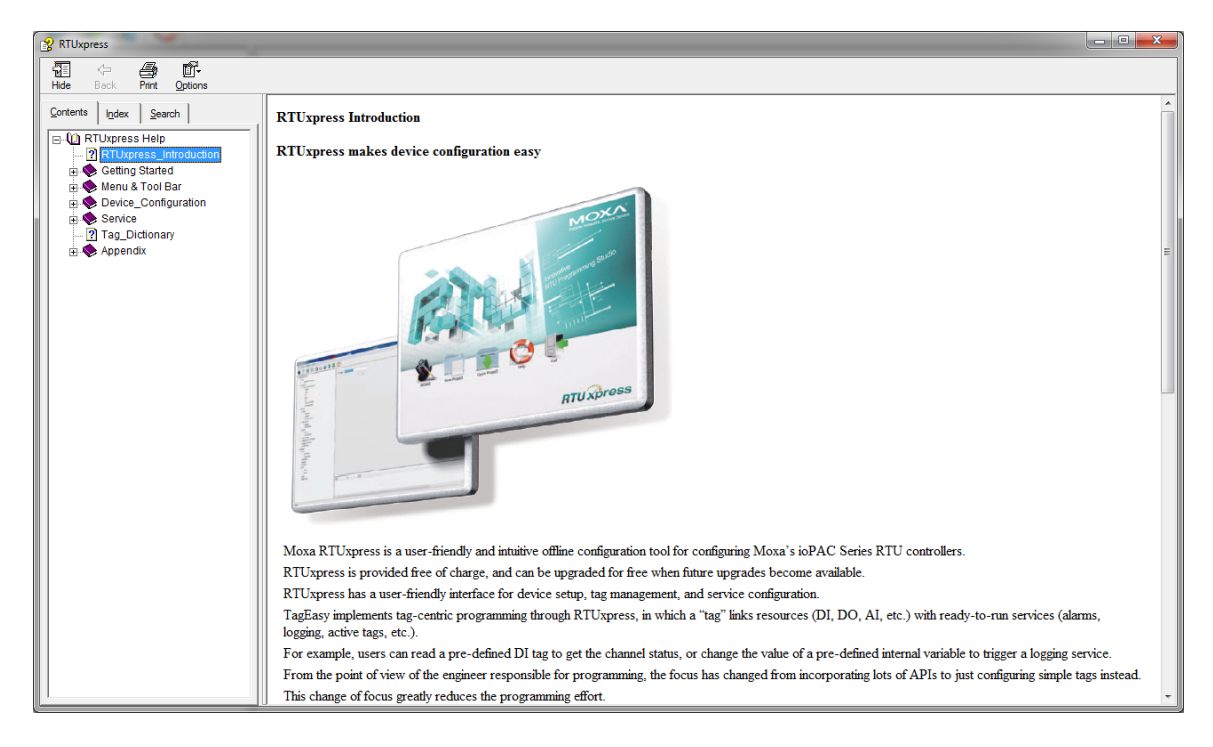

# Exit

Click the Exit icon to close the RTUxpress utility.

# **User Interface**

The RTUxpress interface is divided into six main areas:

- Menu bar
- Tool bar
- Device configuration options
- Service configuration options
- Settings panel
- Log message panel

| File Tools Options Help<br>Tool Bar                                                                                                    |                |
|----------------------------------------------------------------------------------------------------|----------------|
| File Tools Options Help Tool Bar                                                                                                    |                |
| 💼 🖬 🗐 🗐 🕲 Q 🕵 🏠 🚫 🛛 🗛 Tool Bar                                                                                                    |                |
|                                                                                                    |                |
| Berke Configuration     Sut OfPURD: INPAC 8600-EW10-1SW-T     Sut OfPURD: INPAC 8600-EW10-CT     Sut OfPURD: INPAC 8600-EW10-CT     Sut OfEND: INPAC 8600-EW10-CT     Sut OfEND: INPAC 8600-EW10-EW10-EW10-EW10-EW10-EW10-EW10-EW | Settings Page  |
| Date Time Event                                                                                                    |                |
| Log                                                                                                    | Message Window |

## Menu Bar

# File:

| File | Tools Options Help               |        |
|------|----------------------------------|--------|
|      | New Project                      |        |
|      | Open Project                     |        |
|      | Save Project                     | Ctrl+S |
|      | Save As                          |        |
|      | Export Configuration to ioPAC    |        |
|      | Import Configuration from ioPAC  |        |
|      | Export Tag Name to C Header File |        |
|      | Exit                             |        |

The following options are available under the File menu item:

- New Project: Create a new RTUxpress project
- Open Project: Open an existing RTUxpress project
- · Save Project: Save the RTUxpress project that is currently opened
- Save As: Save the currently opened project as a new project
- Export Configuration to ioPAC: Export the configuration file to an ioPAC Programmable Controller
- Import Configuration from ioPAC: Import the configuration file from an ioPAC Programmable Controller
- Export Tag Name to C Header File: Export the tag name to a C header file for use in a C/C++ program
- Exit: Close the RTUxpress utility

# Tools:

| Add Module                |   |
|---------------------------|---|
| Delete Module             |   |
| Change CPU/Power Module   |   |
| Device Information        |   |
| Time Sync                 |   |
| Modify Password           |   |
| Reboot Device             |   |
| Firmware Update           |   |
| Factory Reset             |   |
| IEC 61131-3 Setting       | • |
| Online System Log Setting |   |
| Diagnostic & Test Tool    |   |

The following options are available under the **Tools** menu item:

- Add Module: Add an ioPAC I/O module to the RTUxpress project
- Delete Module: Delete an ioPAC I/O module from the RTUxpress project

• Change CPU/Power Module: Change the CPU, Power, backplane settings for the RTUxpress project

| Change Module  | ×                               |
|----------------|---------------------------------|
| CPU Module     | ioPAC 8600-CPU10-IEC-T          |
| No. of Slot    | 12-slots 🔻                      |
| Power 1 Module | ioPAC 8600-PW10-15W-T           |
| Power2 Module  | ioPAC 8600-PW10-15W-T (Slot-12) |
|                | OK Cancel                       |

Device Information: Get the device information for a particular device

| Device Information                     | ×           |
|----------------------------------------|-------------|
| Please enter IP address of the device: |             |
| 192.168.126.254 (00-90-E8-CA-14-87)    | Auto Search |
|                                        |             |
|                                        | Save        |
| Device Information                     |             |
|                                        |             |
|                                        |             |
|                                        |             |
|                                        |             |
|                                        |             |
| Get                                    | Cancel      |

**NOTE** A username and password are required to retrieve device information. the default Username/Password is moxa/moxa for the ioPAC 8600-CPU30 series and root/root for other ioPAC series products.

• Time Sync: Synchronize the device time with the PC's time, or set the time manually

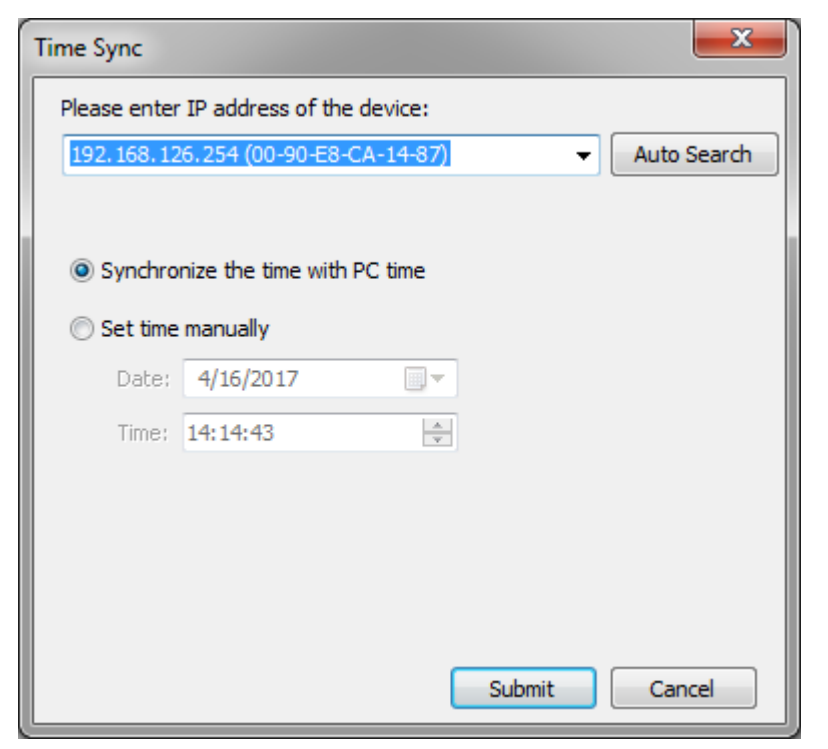

• Modify Password: Modify the administrator password

| Modify Password                |                                         | ×           |
|--------------------------------|-----------------------------------------|-------------|
| Please enter IP addre          | ess of the device:<br>0-90-E8-CA-14-87) | Auto Search |
| User name:                     |                                         |             |
| Password:<br>Confirm Password: |                                         |             |
|                                |                                         |             |
|                                |                                         |             |
|                                | Submit                                  | Cancel      |

• Reboot Device: Reboot the ioPAC Programmable Controller

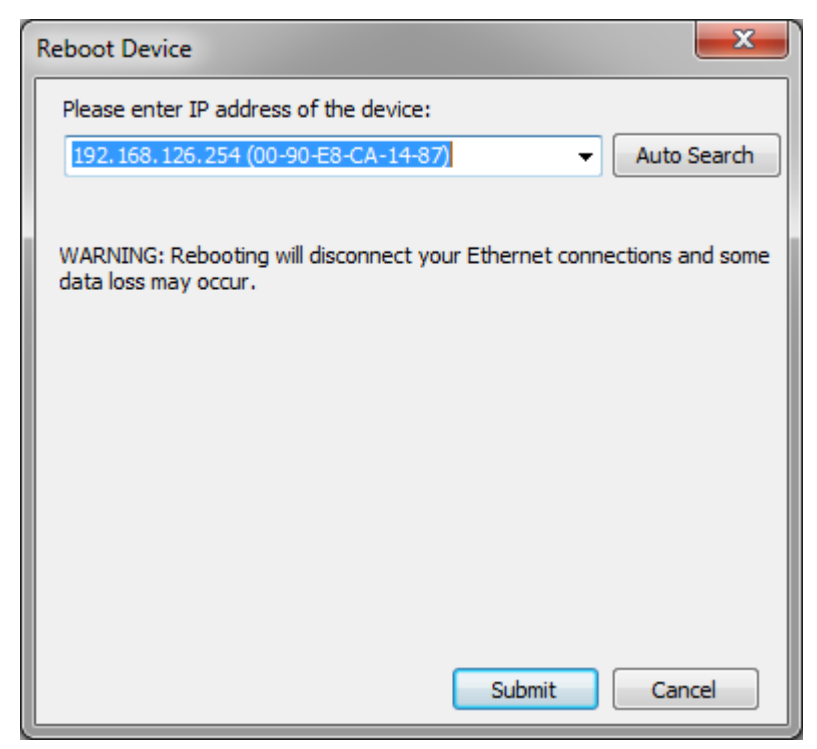

• Firmware Update: Upgrade the ioPAC Programmable Controller's firmware

| Firmware Update                                                                                                    |  |  |  |  |
|----------------------------------------------------------------------------------------------------|--|--|--|--|
| Please enter IP address of the device:                                                                                                    |  |  |  |  |
| 192.168.126.254 (00-90-E8-CA-14-87) 		 Auto Search                                                                                                    |  |  |  |  |
|                                                                                                    |  |  |  |  |
| Device Information                                                                                                    |  |  |  |  |
|                                                                                                    |  |  |  |  |
|                                                                                                    |  |  |  |  |
|                                                                                                    |  |  |  |  |
| Please select a file:                                                                                                    |  |  |  |  |
| Browse                                                                                                    |  |  |  |  |
| Select All Deselect All                                                                                                    |  |  |  |  |
| File Information                                                                                                    |  |  |  |  |
|                                                                                                    |  |  |  |  |
|                                                                                                    |  |  |  |  |
|                                                                                                    |  |  |  |  |
| Warning :                                                                                                    |  |  |  |  |
| <ol> <li>The firmware update will take several minutes.</li> <li>Do not disconnect the power cord or network cable during this<br/>operation, since doing so will corrupt the firmware.</li> </ol> |  |  |  |  |
| Submit Cancel                                                                                                    |  |  |  |  |

Factory Reset: Reset all settings and configurations to default settings

IEC 61131-3 Setting:

| IEC 61131-3 Setting       | Resource information                     |
|---------------------------|------------------------------------------|
| Online System Log Setting | ISaGRAF Run Time Engine Reset to Default |

- a. Resource information: Indicates how many resources are supported by the ioPAC and whether or not the resources are running.
- b. ISaGRAF Runtime Engine Reset to Default: Deletes all resources and programs in the ioPAC and restarts the ISaGRAF runtime engine.

• Online System Log: Users can change the system log settings online.

| Online System Log                      |            | × |  |  |  |
|----------------------------------------|------------|---|--|--|--|
| Please enter IP address of the device: |            |   |  |  |  |
| 192.168.126.254 (00-90-E8-CA-14-87)    |            |   |  |  |  |
|                                        |            |   |  |  |  |
|                                        |            |   |  |  |  |
| Category                               | Log Status |   |  |  |  |
|                                        | Logoddo    |   |  |  |  |
|                                        |            |   |  |  |  |
|                                        |            |   |  |  |  |
|                                        |            |   |  |  |  |
|                                        |            |   |  |  |  |
|                                        |            |   |  |  |  |
| Get Set Cancel                         |            |   |  |  |  |

- **NOTE** Enabling the log will affect device performance. However, we recommend enabling it so that runtime details will be logged when the ioPAC experiences unexpected errors.
  - Diagnostic & Testing Tool: The tool can be used to pre-test or monitor the IO status of the device. Take the following steps to use the tool:

Step 1: Start the tool, key in an IP address or auto search for a device, and then then click submit.

| Diagnostic Console Version             |             |  |  |  |
|----------------------------------------|-------------|--|--|--|
| Please enter IP address of the device: |             |  |  |  |
| 192.168.127.254 (00-90-E8-3E-18-CC)    | Auto Search |  |  |  |
|                                        |             |  |  |  |
|                                        |             |  |  |  |
|                                        |             |  |  |  |
|                                        |             |  |  |  |
|                                        |             |  |  |  |
|                                        |             |  |  |  |
|                                        |             |  |  |  |
|                                        |             |  |  |  |
|                                        |             |  |  |  |
| Submit                                 | Cancel      |  |  |  |
| Jublint                                |             |  |  |  |

Step 2: When the Log in window appears, enter the user name and password to log in. RTUxpress will open PuTTY to establish an SSH connection between the ioPAC and the PC.

| Log In     |       | x  |
|------------|-------|----|
|            |       |    |
|            |       |    |
| User name: |       |    |
| Dessuards  |       |    |
| Passworu:  |       |    |
|            |       |    |
|            |       |    |
|            | Log I | in |
|            |       |    |

Step 3: When a connection has been established, the slot and API information will be displayed in the PuTTY window. Use the commands listed on the screen to monitor the device.

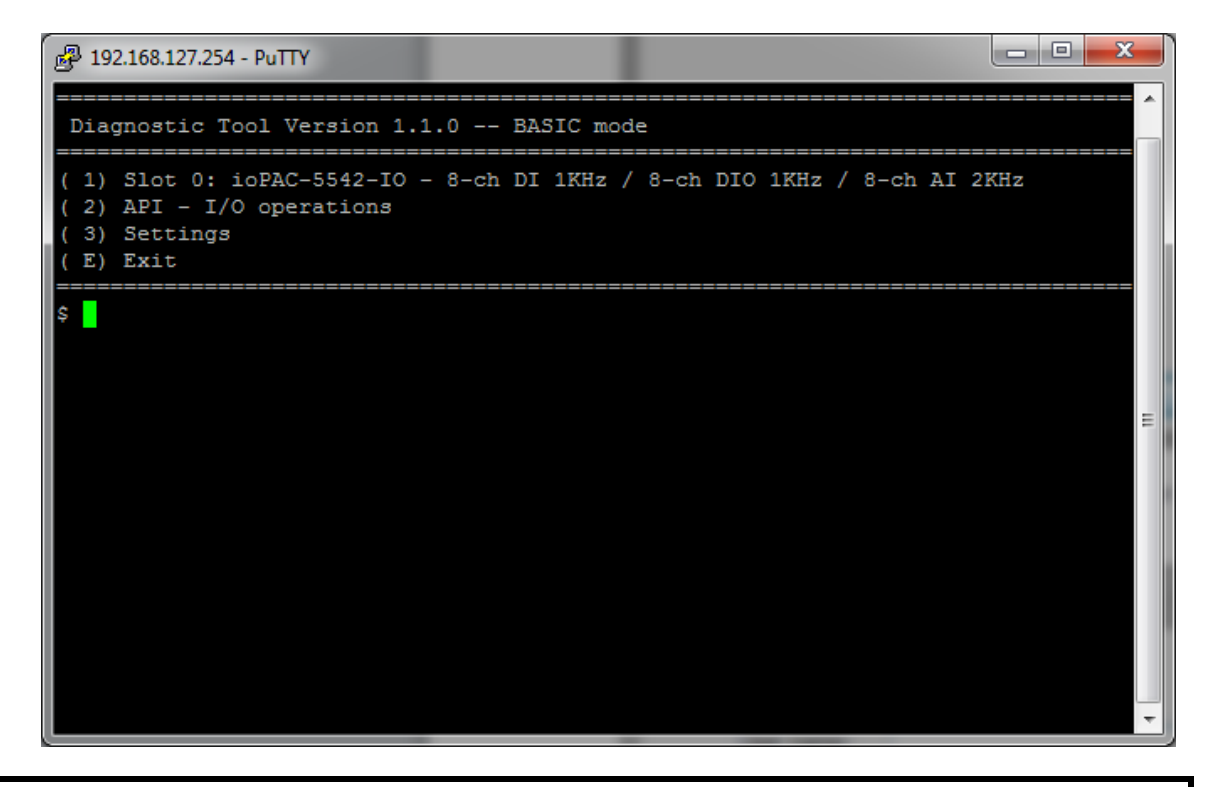

**NOTE** The tool may affect the operation of the ioPAC. If you want to use the tool when the ioPAC is operating, we strongly suggest that you to stop the ioPAC first to avoid unexpected results.

# **Options:**

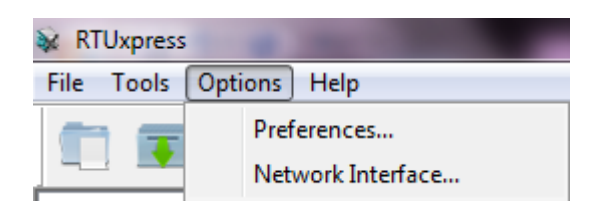

Preferences: Allows you to configure the preferences shown below

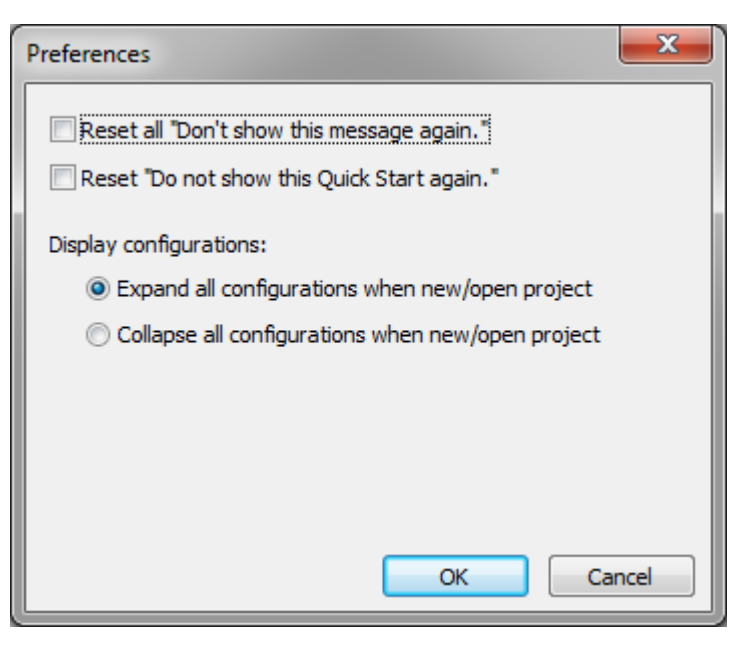

• Network Interface: Allows you to select the network interface

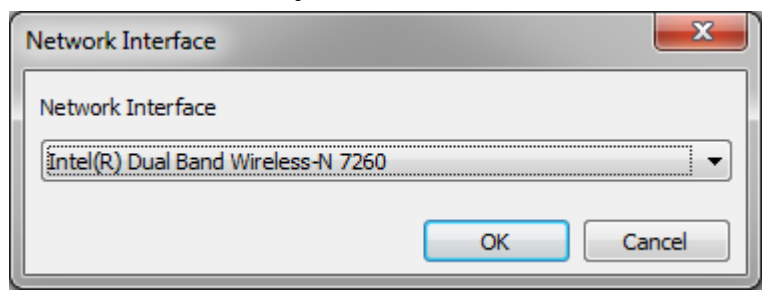

## Help:

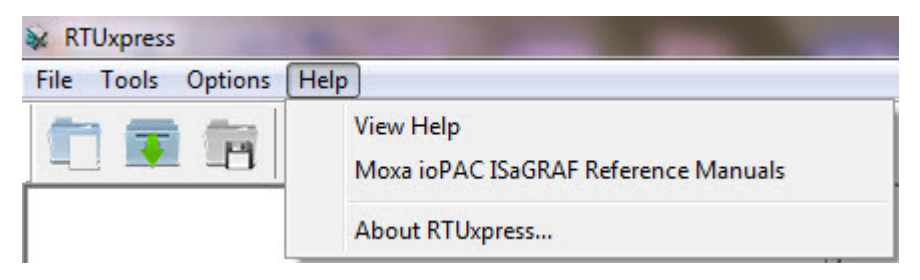

- View Help: Opens the **RTUxpress.chm** help utility
- Moxa ioPAC ISaGRAF Reference Manuals: Opens the Moxa\_ioPAC\_ISaGRAF.chm utility
- About RTUxpress: it will show the RTUxpress utility version

# **Tool Bar**

1

- New Project: Create a new RTUxpress project
- Open Project: Open an existing RTUxpress project
- Save Project: Save a currently opened RTUxpress project
  - Add Module: Add an ioPAC I/O module
  - Delete Module: Delete an ioPAC I/O module
  - Device Information: Get device information
- O Time Sync: Device time synchronization

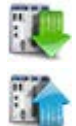

Export Configuration to ioPAC: Export a configuration file to the ioPAC Programmable controller

Import Configuration from ioPAC: Imports the configuration file from ioPAC Programmable Controller

Ø

Help: Opens the  $\ensuremath{\textbf{RTUxpress.chm}}$  help utility

# **Device and Service Configuration**

Device Configuration is to configure ioPAC Programmable Controller settings and resources. You can configure the LAN, IO, an serial settings in the device's configuration section. Since the product has a modular design, a module's function settings will appear once the module has been added to the device.

ioPAC also provides services (Modbus, SNMP, Data Logging, etc.) to reduce the developer's effort. Configure the function in the service configuration page, and then upload the configuration to the device. The service will start working automatically.

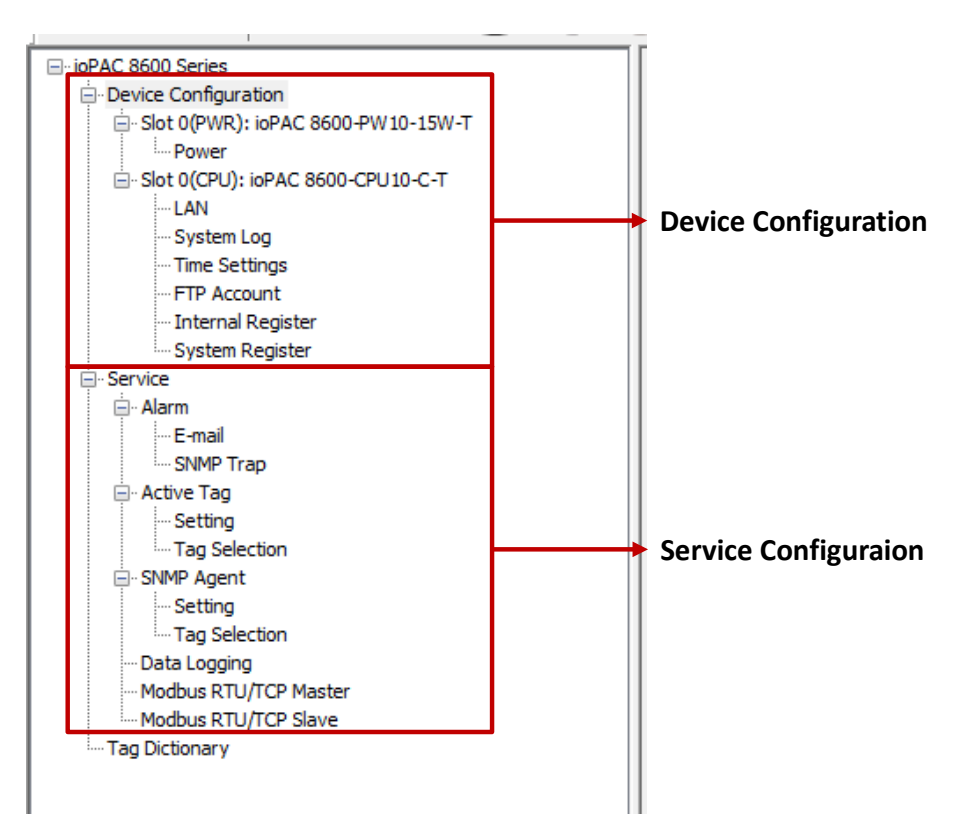

# **Settings Page**

Detailed device and configuration settings will be displayed in this window. Check in RTUxpress's help file for the definition of each setting.

# Log Message Window

Operation and message logs will be displayed in this window for reference.